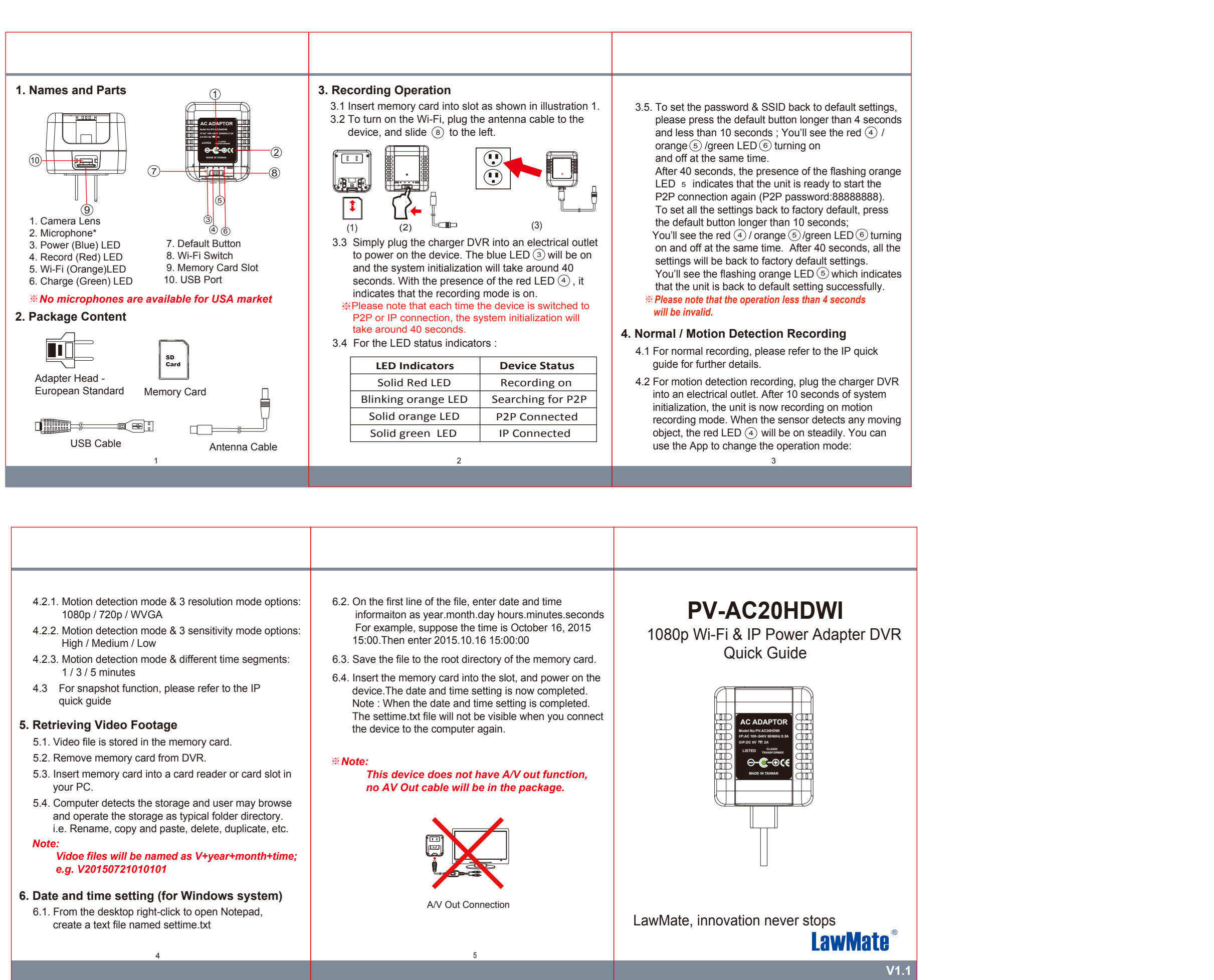

| <ul> <li>4.2.1. Motion detection mode &amp; 3 resolution mode options:<br/>1080p / 720p / WVGA</li> <li>4.2.2. Motion detection mode &amp; 3 sensitivity mode options:<br/>High / Medium / Low</li> <li>4.2.3. Motion detection mode &amp; different time segments:<br/>1 / 3 / 5 minutes</li> <li>4.3 For snapshot function, please refer to the IP<br/>quick quide</li> </ul>                                                                                                    | <ul> <li>6.2. On the first line of the file, enter date and time informaiton as year.month.day hours.minutes.seconds For example, suppose the time is October 16, 2015 15:00.Then enter 2015.10.16 15:00:00</li> <li>6.3. Save the file to the root directory of the memory card.</li> <li>6.4. Insert the memory card into the slot, and power on the device.The date and time setting is now completed. Note: When the date and time setting is completed.</li> </ul> | <b>PV-AC20HDWI</b><br>1080p Wi-Fi & IP Power Adapter DVR<br>Quick Guide |
|----------------------------------------------------------------------------------------------------|----------------------------------------------------------------------------------------------------|-------------------------------------------------------------------------|
| <ul> <li>5. Retrieving Video Footage</li> <li>5.1. Video file is stored in the memory card.</li> <li>5.2. Remove memory card from DVR.</li> <li>5.3. Insert memory card into a card reader or card slot in your PC.</li> <li>5.4. Computer detects the storage and user may browse and operate the storage as typical folder directory. i.e. Rename, copy and paste, delete, duplicate, etc.</li> <li>Note:</li> <li>Vidoe files will be named as V+year+month+time; e.g. V20150721010101</li> <li>6. Date and time setting (for Windows system)</li> </ul> | The settime.txt file will not be visible when you connect<br>the device to the computer again.<br><b>** Note:</b><br>This device does not have A/V out function,<br>no AV Out cable will be in the package.                                                                                                    |                                                                         |
| 6.1. From the desktop right-click to open Notepad,<br>create a text file named settime.txt                                                                                                    | A/V Out Connection                                                                                                    | LawMate, innovation never stops                                         |